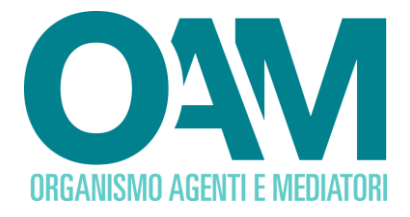

## GUIDA ALLA CONFERMA DEI DATI IN AREA PRIVATA

## Guida Utente

#### SOMMARIO

| 1   | PREMESSA                                    | 2 |
|-----|---------------------------------------------|---|
| 2   | VERIFICA DATI                               | 3 |
| 2.1 | LUOGO DI CONSERVAZIONE DELLA DOCUMENTAZIONE | 4 |
| 3   | CONCLUSIONE VERIFICA DATI                   | 5 |

OAM • Organismo per la gestione degli elenchi degli Agenti in attività finanziaria e dei Mediatori creditizi

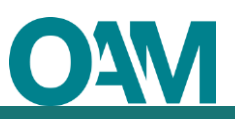

### 1 PREMESSA

I dati in possesso dell'OAM (comunicati in sede di presentazione dell'istanza di iscrizione) devono essere sempre aggiornati e veritieri.

L'OAM deve essere in possesso di recapiti ufficiali sempre attivi.

Ciò premesso, prima di accedere ai servizi della vostra "area privata" vi invitiamo a verificare che i dati precedentemente comunicati all'Organismo siano aggiornati e a confermali o a effettuare una variazione qualora i dati in nostro possesso non siano corretti.

La verifica dei dati deve essere fatta per ogni sezione.

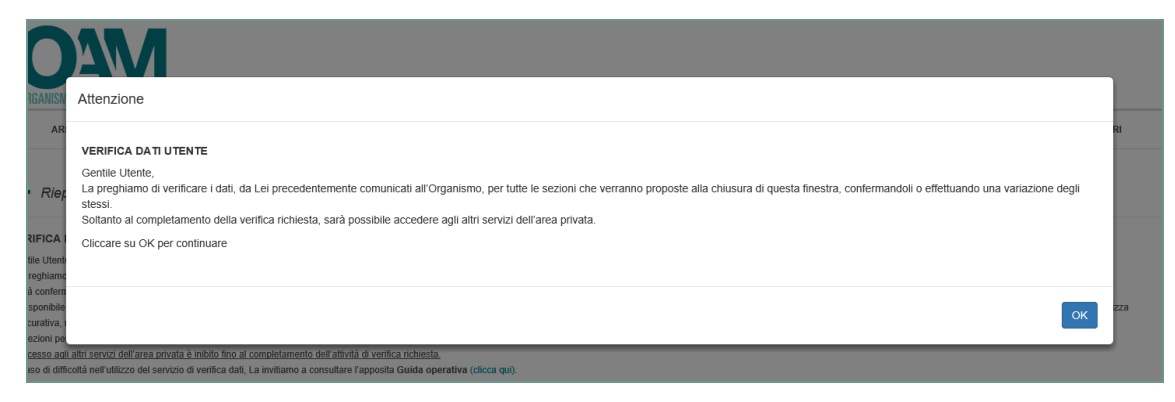

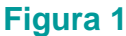

#### **Attenzione**

• Sarà possibile accedere ai servizi in area privata solo al termine della conferma dei dati.

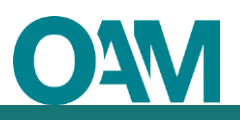

## 2 VERIFICA DATI

Verificare i dati presenti in tutte le sezioni contrassegnate dal simbolo A posizionato a destra, in corrispondenza della sezione stessa.

Procedere alla verifica dei dati cliccando sul simbolo v (figura 2).

|                                               | • |
|-----------------------------------------------|---|
| ← DATI ANAGRAFICI                             | ۵ |
| ♥ LUOGO DI CONSERVAZIONE DELLA DOCUMENTAZIONE | A |
| ◆ AMMINISTRAZIONE DIREZIONE E CONTROLLO       | ۸ |
| ♥ MANDATI E PRODOTTI                          | A |
| ♥ DIPENDENTI / COLLABORATORI                  | 4 |
| ♥ POLIZZA ASSICURATIVA                        | A |

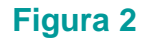

Verificare i dati proposti dal sistema (figura 3)

| ATI ANAGRAFICI                  |                       |
|---------------------------------|-----------------------|
| DATI SOCIETARI                  |                       |
| Denominazione o ragione sociale | Natura giuridica      |
| CON SEDE LEGALE IN ITALIA       |                       |
| Indirizzo                       | CAP                   |
| Provincia                       | Comune                |
| Telefono                        |                       |
|                                 | Capitale sociale Euro |

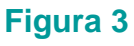

Se i dati sono corretti cliccare su "CONFERMA DATI" (figura 4).

|          | H CONFERMA DATI | C VARIAZIONE DATI ANAGRAFICI |  |
|----------|-----------------|------------------------------|--|
| Figura 4 |                 |                              |  |

# Diversamente, se uno o più dati non risultano corretti, procedere all'aggiornamento cliccando sul tasto "Variazione" relativo alla sezione selezionata, (esempio "VARIAZIONE DATI ANAGRAFICI", figura 5); in questo caso procedere alla variazione dei dati come di consueto (vedi <u>guida operativa</u>).

🗎 CONFERMA DATI 🛛 🗭 VARIAZIONE DATI ANAGRAFICI 🚽

ï

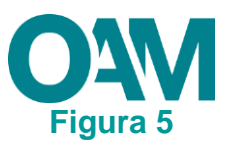

Eseguire questo procedimento per tutte le sezioni.

#### 2.1 LUOGO DI CONSERVAZIONE DELLA DOCUMENTAZIONE

Poiché l'OAM ha la facoltà di effettuare ispezioni in loco, in ogni momento e senza preavviso, è necessario che l'iscritto comunichi all'Organismo l'indirizzo presso il quale la documentazione relativa l'iscrizione in OAM viene conservata (a mero titolo di esempio indichiamo: polizza, mandato, aggiornamento professionale, ecc...).

Procedere come segue:

Cliccare su "LUOGO DI CONSERVAZIONE DELLA DOCUMENTAZIONE" (figura 6)

|   | ✓ DATI ANAGRAFICI                             | ۵ |
|---|-----------------------------------------------|---|
| + | ✓ LUOGO DI CONSERVAZIONE DELLA DOCUMENTAZIONE | ۸ |
|   | ✓ AMMINISTRAZIONE DIREZIONE E CONTROLLO       | ۵ |
|   | ▼ MANDATI E PRODOTTI                          | ۵ |
|   | ✓ DIPENDENTI / COLLABORATORI                  | ۸ |
|   | ▼ POLIZZA ASSICURATIVA                        | ۵ |

Figura 6

Verificare tutti i campi riportati in figura 7.

Qualora la sopraddetta documentazione sia custodita presso altro soggetto (ad esempio presso il commercialista) è necessario compilare il campo "Presso soggetto terzo".

Se uno o più dati non risultano corretti, procedere all'aggiornamento cliccando sul tasto "Variazione"

| LUOGO DI CONSERVAZIONE DELLA DOCUMENTAZIONE                      |                                                                        | ۵ |
|------------------------------------------------------------------|------------------------------------------------------------------------|---|
| LUOGO DI CONSERVAZIONE DELLA DOCUMENTAZIONE (art. 23, comma 5, d | el D.Lgs. n. 141/2010 e art. 30, comma 3, del Regolamento interno OAM) |   |
| Indirizzo                                                        |                                                                        |   |
| Provincia                                                        |                                                                        |   |
| Comune                                                           |                                                                        |   |
| САР                                                              |                                                                        |   |
| Presso                                                           |                                                                        |   |
|                                                                  |                                                                        |   |
|                                                                  | CONFERMA DATI 🛛 🧭 VARIAZIONE LUOGO DI CONSERVAZIONE DELLA DOCUMENTAZIO | Æ |

Figura 7

Cliccare quindi su "CONFERMA DATI".

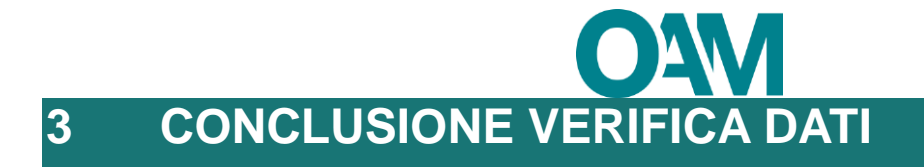

Le sezioni per le quali la verifica è stata confermata, o per le quali è stato avviato un procedimento di variazione, non saranno più contrassegnate dal simbolo (figura 8).

| ♥ DATI ANAGRAFICI                             |   |
|-----------------------------------------------|---|
| ← LUOGO DI CONSERVAZIONE DELLA DOCUMENTAZIONE |   |
| ✓ AMMINISTRAZIONE DIREZIONE E CONTROLLO       |   |
| ♥ MANDATLE PRODOTTI                           | ۵ |
| V DIPENDENTI / COLLABORATORI                  | ۵ |
| ♥ POLIZZA ASSICURATIVA                        | ۵ |

#### Figura 8

Terminata l'operazione di verifica e conferma dei dati comunicati all'Organismo comparirà a video il seguente messaggio, cliccare quindi su "OK" per terminare (figura 9) e accedere alla propria area privata (figura 10).

| V DA Attenzione   V LUI L'operazione di conferma riepilogo dati è terminata.   V AM |                    |                          |                      |  |          |  |  |  |
|-------------------------------------------------------------------------------------|--------------------|--------------------------|----------------------|--|----------|--|--|--|
|                                                                                     |                    |                          |                      |  | Figura 9 |  |  |  |
|                                                                                     |                    |                          |                      |  |          |  |  |  |
| Riepilogo dati                                                                      |                    |                          | Documentazione       |  |          |  |  |  |
| Dati                                                                                | Pagamenti          | Posizione contributiva   | Invio documentazione |  |          |  |  |  |
| Procedimenti                                                                        | Comunicazioni      |                          |                      |  |          |  |  |  |
| Servizi                                                                             |                    |                          |                      |  |          |  |  |  |
| Modifica dati di registrazione                                                      | Modifica cellulare | Variazione               |                      |  |          |  |  |  |
| Cambio elenco                                                                       | Cancellazione      | Contributo di iscrizione |                      |  |          |  |  |  |

Figura 10